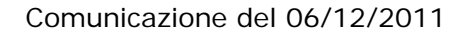

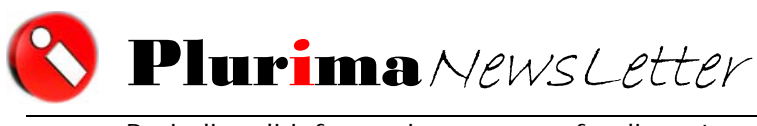

Periodico di informazione e approfondimento

#### <u>L'argomento di oggi è:</u>

# "Spesometro"

## Comunicazioni operazioni IVA periodo d'imposta 2010

L'articolo 21 del decreto-legge 31 maggio 2010, n. 78, convertito con modificazioni nella legge 30 luglio 2010, n. 122, ha introdotto l'obbligo di comunicazione telematica delle operazioni rilevanti ai fini dell'IVA, di importo non inferiore a 3.000 euro. Tale disposizione ha l'intento di rafforzare gli strumenti a disposizione dell'Amministrazione finanziaria per il contrasto dei comportamenti fraudolenti, soprattutto in materia di IVA, ma anche per ostacolare diffuse e gravi forme di evasione ai fini delle imposte sul reddito.

La disponibilità dei dati agevolerà, una più puntuale ricostruzione della congruità dei volumi d'affari e dei costi dichiarati dai contribuenti, nonché l'individuazione di spese e consumi di particolare rilevanza necessari per la concreta individuazione della capacità contributiva delle persone fisiche, in specie ai fini dell'accertamento sintetico.

Il provvedimento del Direttore dell'Agenzia delle Entrate del 22 dicembre 2010 (di seguito "provvedimento"), come modificato dal provvedimento del 14 aprile 2011, ha dato attuazione all'articolo 21 con la definizione dei soggetti obbligati alla comunicazione, dell'oggetto e degli elementi da indicare nella stessa, delle modalità tecniche di trasmissione dei dati e dei termini entro i quali le comunicazioni devono essere inviate all'Agenzia.

*L'obbligo di comunicazione riguarda non solo le operazioni effettuate tra soggetti IVA (cosiddette operazioni business to business), ma anche quelle in cui cessionario o committente risulti essere il consumatore finale (cosiddette operazioni business to consumer).* 

In sede di prima applicazione il provvedimento stabilisce che devono essere comunicate **entro il 31** dicembre 2011, le operazioni di importo pari o superiore ai 25.000 euro al netto dell'IVA rese e ricevute nel **periodo d'imposta 2010**, limitatamente a quelle per le quali è previsto l'obbligo di emissione della fattura.

Ciò premesso, indichiamo di seguito le procedure da attuare per la compilazione dei campi e delle tabelle del software **Pluri**mpresa/Win ai fine della elaborazione del file da trasmettere all'Agenzia delle Entrate.

#### LA SOLUZIONE SOFTWARE PLURIMPRESA:

#### 1)Codifica codici IVA in tabella TGCI:

#### Funzioni di base ⇒ Gestione tabelle ⇒ tabella TGCI (Codici IVA)

Codificare il codice IVA nel campo "Tipo operazione IVA" secondo necessità, selezionando, con la barra spaziatrice, le opzioni previste.

#### 

La procedura propone le seguenti opzioni che vengono utilizzate anche per la procedura

"BLACKLIST". Nel caso specifico dello "Spesometro" potranno essere selezionate indistintamente le opzioni IMB, IMT, IMS, NIB, NIT, NIS, ES, NSB, NST, NSS per le aliquote IVA relative ad operazioni da includere nella comunicazione e XE per le aliquote IVA relative ad operazioni da escludere dalla comunicazione:

IMB=operazioni imponibili beni materiali

- IMT=operazioni imponibili beni strumentali
- IMS=operazioni imponibili servizi
- NIB=operazioni non imponibili beni materiali
- NIT=operazioni non imponibili beni strumentali
- NIS=operazioni non imponibili servizi
- ES=operazioni esenti
- NSB=operazioni non soggette ad IVA beni materiali
- NST=operazioni non soggette ad IVA beni strumentali
- NSS=operazioni non soggette ad IVA servizi
- $\textbf{XE}{=}\text{Operazione esclusa}$

| S Gestione tabelle (Bas00gFo         | orm) - DB: TG - User: a                                      |               |
|--------------------------------------|--------------------------------------------------------------|---------------|
| 🗙 📚 🗿 🔍 🖬 📚 -                        | n () 🕈 () 💷 () 📮 🔍                                           |               |
| Tabella TGCI                         | Codici IVA                                                   | <u>↓ ↓ 0k</u> |
| Codice IVA                           | 21                                                           |               |
| Descrizione                          | Iva 21%                                                      | Ok            |
| Aliquota applicata                   | 21,00                                                        |               |
| % indetraibilita'                    | 0                                                            |               |
| S=Ventil., N=No ventil., B=beni intr | a S                                                          |               |
| Dichiarazione IVA: S,N,Intra,Plafor  | IC P                                                         |               |
| Tipo operazione IVA                  | ТМВ                                                          |               |
| Storno intra/reverse charge: S,N     | N                                                            |               |
| Regime speciale                      |                                                              |               |
| Codice Iva ventilaz.                 |                                                              |               |
| Aliquota scorporo                    | 0                                                            |               |
| Campo user                           | 21                                                           |               |
| (OBSOLETO) VA annuale: N,E,I,X       | F                                                            |               |
| (OBSOLETO) Tipo operazione bla       | ы∎                                                           |               |
|                                      |                                                              |               |
|                                      |                                                              |               |
|                                      |                                                              |               |
|                                      |                                                              |               |
|                                      |                                                              |               |
|                                      |                                                              |               |
|                                      | IMB=ImpBeni,IMS=ImpSer,NIB=NoImpBeni,NIS=NoImpSer,ES,NSB,NSS |               |

#### 2) Selezione opzioni campo "Controllo comunicazione IVA" in piano dei conti:

#### Funzioni di base ⇒ Piano dei conti ⇒

Selezionare una delle seguenti opzioni previste per il campo "Controllo comunicazione IVA":

**Totale fatturato:** la procedura seleziona i movimenti il cui fatturato complessivo sia pari o superiore ad euro 25.000,00 al netto dell'IVA;

**Singola fattura:** la procedura seleziona le singole fatture il cui fatturato sia pari o superiore ad euro 25.000,00 al netto dell'IVA;

Escluso: la procedura esclude il fornitore selezionato dal controllo.

| 🔇 Piano dei conti (Bas03gForm) - DB: Veri_software - User: anna                                                              |
|----------------------------------------------------------------------------------------------------|
| 🗙 😓 🕫 🔜 🔍 着 💩 🏦 🕼 📽 🗓 📾 🕢 💷 👊                                                                                                |
| Mastro 2406 Conto enel3 Enel Servizio Elettrico SpA                                                                          |
| Generale Anagrafico Classificazione Bagamento Eatturazione Voci di analitica previsti Certificaz. ISO Comunicazioni Contatti |
| Condizione di pagamento                                                                                                    |
| Giorno scadenza 0 Cod. differimento decorrenza Max livello                                                                   |
| Mesi senza pagamento 0 0 0 Giorno rimando 0                                                                                  |
| IVA a prima o ultima rata? Tutte le rate 💽 Controllo comunicazione IVA Totale fatturato 🖃                                    |
| Contropartita tipica 0000 Totale fatturato                                                                                   |
| Banca pagamento                                                                                                    |
| ABI-CAB (Banca di appoggio) 0                                                                                                |
|                                                                                                    |
| Nazione-CIN Estero-CIN-C/C                                                                                                   |
| Banca - C/C su estero                                                                                                    |
| Codice compensazione Codice utenza RID                                                                                       |
| Codice Identificativo gara (CIG) Codice unico progetto (CUP) CIG Obbligatorio?                                               |
| Compensi a terzi:                                                                                                    |
|                                                                                                    |
| Enasarco: Matricola 0 Ruolo 0 Data                                                                                           |
| Persone fisiche: Cognome                                                                                                    |
| Residente estero: Sesso Data nascita Luogo                                                                                   |
|                                                                                                    |
|                                                                                                    |
|                                                                                                    |

#### 3) Preparazione e invio flusso dati:

#### Amministrazione ⇒ Stampe fiscali ⇒ Comunicazioni telematiche ⇒ Spesometro

Al fine di predisporre la stampa di controllo e/o l'invio dei dati relativi alle operazioni relative allo "Spesometro" è possibile utilizzare una serie di filtri e selezioni come visualizzato nella videata seguente:

| Comunicazione elenchi clienti/fornitori (spesometro) (gen01s1         |
|-----------------------------------------------------------------------|
| 🗙 😓 ¥ 🖽 Q' 🛱 📚 🏦 🗊 🚰 🔞 💷 🥥 💷 🔍                                        |
| Anno 2010                                                             |
| Elaborazione Stampa di controllo                                      |
| Dettaglio aliquota 🔽                                                  |
| Parametri invio Percorso file telematico                              |
| Tipologia invio Ordinario 💌                                           |
| Sostituzione/annullamento (dati desumibili dalla ricevuta telematica) |
| Protocollo telematico                                                 |
| Protocollo documento                                                  |
| Dati intermediario                                                    |
|                                                                       |
| Num.iscr.CAF 00000                                                    |
| Minimo <u>Massimo</u>                                                 |
|                                                                       |
| Clienti C Fornitori                                                   |
| Classifiche Clienti Escl                                              |
| Provincia                                                             |
| Classif.2 cli                                                         |
| Classif. 3 cli                                                        |
| Classif.4 cli                                                         |
| Classif.5 cli                                                         |
|                                                                       |
|                                                                       |
|                                                                       |

Anno: selezionare l'anno al quale si riferiscono le operazioni da includere nel flusso dati;

Elaborazione – Stampa di controllo/Stampa e creazione file telematico/Solo creazione file telematico: selezionare una delle opzioni previste dalla finestra a discesa;

**Dettaglio aliquota:** selezionare il campo se si vuole visualizzare nella stampa di controllo il dettaglio delle aliquote relative ai movimenti inclusi nel flusso dati;

#### <u>Parametri invio</u>

**Percorso file telematico:** selezionare il percorso nel quale si intende salvare il file del flusso dati generato;

**Tipologia invio – Ordinario/Sostitutivo/Annullamento:** selezionare la tipologia di invio che si intende effettuare;

**Protocollo telematico:** compilare nel caso in cui la tipologia di invio selezionata sia di tipo "Sostitutivo" o "Annullamento";

**Protocollo documento:** compilare nel caso in cui la tipologia di invio selezionata sia di tipo "Sostitutivo" o "Annullamento";

#### Dati intermediario

**Codice fiscale:** indicare il codice fiscale dell'intermediario, nel caso in cui il flusso dei dati sarà trasmesso tramite un intermediario;

**Num. iscr. CAF:** indicare il numero di iscrizione del CAF, nel caso in cui il flusso dei dati sarà trasmesso tramite un intermediario.

Nel caso si voglia preventivamente effettuare una stampa di controllo dei dati da trasmettere, è possibile utilizzare i seguenti filtri:

**Gruppo/conto** <u>Minimo</u> – <u>Massimo</u>: selezionare l'intervallo dei conti da includere nella stampa di controllo;

**Soggetti Clienti - Fornitori**: selezionare la tipologia di conti che si intende includere nella stampa di controllo;

**Classifiche clienti**: selezionare le classifiche interessate da filtrare per la stampa di controllo;

| TG            |                  | Sper         | sometro - Anno       | 2010       |       |         |         | 06/12/201  | c - 3     | Ped. 1 |
|---------------|------------------|--------------|----------------------|------------|-------|---------|---------|------------|-----------|--------|
| PNA           | Codice fiscale   | Gruppo Conto | Intestazione         |            | Stato | 0,10    | N       | Imponible  | Incode    |        |
|               |                  | 1321000004   | Ciente con importi a | e valuta   | DE    | NO M    | B 10    | 20.909.09  | 2.090,91  |        |
|               |                  | 1321120163   | Cierte 1111          |            |       | NO IN   | 8 20    | 279,49     | 55,90     |        |
| 00000000222   |                  | 1321900005   | 1011                 |            | EL.   | NO N    | B 20    | 16,300,00  | 3,260,00  |        |
| 000000012345  | DE 123400789     | 1321000003   | Ciente 3             |            | DE    | NO IN   | B 20    | 203,33     | 66,67     |        |
| 0010101010101 |                  | 1321 sanm2   | Clente San Manno 3   | i          | SM    | NO IN   | 8 20    | -125,00    | -25,00    |        |
| 112122        |                  |              |                      |            |       | N       | B A01   | 4.752,00   | 0,00      |        |
| 00281190722   | CSTVTR77T24L425R | 1321000001   | Clame 1              |            |       | SI N    | B 20    | 8,854,54   | 1.730,91  |        |
|               |                  |              |                      |            |       | M       | B. A73  | 27.803.22  | 0,00      | 5      |
| 004350913721  |                  | 1321 sanm    | Cliente San Marino   |            | SM    | NO M    | B 20    | 610,00     | 162,00    |        |
| 00927080962   | CSTVTRITT24L425R | 1321000006   | Cilente 1 prova      |            | FR    | NO IN   | 8 29    | 1.100,67   | 233,33    |        |
|               |                  | 1321000010   | Rag, faneli          |            |       | NO N    | 8 20    | 26,25      | 5,25      |        |
| 01010101010   |                  | 1321900005   | gradied              |            |       | NO N    | 0.10    | 1.363,64   | 136,30    |        |
|               |                  |              |                      |            |       | 100     | 8 20    | 848.70     | 0.00      |        |
|               | TNOONN085124002R | 1321000002   | Clerte o noiecopo    |            | CH    | NO N    | 6 20    | 7,200,73   | 1.455.15  |        |
|               |                  |              |                      |            |       | m       | 0 A7    | 25.627,47  | 9,99      |        |
|               |                  | 1321000005   | Cliente 5            |            | FR    | NÔ M    | B 20    | 6.541,25   | 1.308,25  |        |
|               |                  |              |                      |            |       | IN IN   | B A71   | 2 50,00    | 0,00      |        |
| 01667460977   |                  | 1321900007   | TECNOMAR SPA         |            |       | NO IN   | B A01   | 3 2,00     | 0,00      |        |
|               |                  |              |                      |            |       |         |         | 129.590,05 | 11.314,06 |        |
| REPILOGO      | /A:              |              | Operazioni esc       | the second |       | Inerati | ni inch | 150        |           |        |
| Codice Desc   | izione           | Tipo         | Imponibile           | Imposta    | i i   | ponible |         | Imposta    |           |        |
| 10 Na 10      | %                | MB           | 22.272.73            | 2.227,27   |       | 0,0     | )       | 0.00       |           |        |
| 20 ha 20      | %                | MB           | 36,779,39            | 7.355,88   |       | 3.654,5 |         | 1.730,91   |           |        |
| A01 Art.1     | non seggetto     | MB           | 4,752,00             | 0,00       |       | 0,0     | )       | 0.00       |           |        |
| A08 Art.8,    | et.Alhon imp.    | MD           | 2,00                 | 0,00       |       | 0,0     | 0       | 0,00       |           |        |
| A09 Art.9/    | non imponible    | MD           | 648,70               | 0,00       |       | 9,9     | )       | 0,00       |           |        |
| A72 Art.72    | non imponibile   | and a        | 28.677,47            | 0,00       | 2     | 7.003,2 | 2       | 0,00       |           |        |
|               |                  |              | 93.132,29            | 9.583,15   | 3     | 3.457,7 | 3       | 1.730,91   |           |        |
|               |                  |              |                      |            |       |         |         |            |           |        |
|               |                  |              |                      |            |       |         |         |            |           |        |

Esempio stampa di controllo:

<u>**«NOTA:**</u> L'esempio di stampa sopra visualizzato riporta anche le operazioni che non saranno incluse nel file da trasmettere e rappresenta una stampa di mero controllo. Nel file generato per l'invio telematico vengono incluse solo le movimentazioni per le quali è indicato INVIO: "SI"

# III IMPORTANTE III OPERAZIONI PROPEDEUTICHE:

## Programma di controllo Agenzia Entrate

Vi ricordiamo che, prima di procedere con l'invio telematico del flusso dati, è necessario scaricare il software di controllo dal seguenti link del sito dell'Agenzia Entrate (copiare e incollare il testo seguente sul vs. browser internet):

http://www.agenziaentrate.gov.it/wps/content/Nsilib/Nsi/Home/CosaDeviFare/ComunicareDati/ Comunicazione+operazioni+Iva/Compilazione+e+invio/ProcContr+Comunicazioni+spesometro/

## Aggiornamento Plurimpresa/Win

Se non avete già provveduto, vi ricordiamo di procedere preventivamente all'installazione del programma aggiornato Plurimpresa/Win in **VERSIONE STANDARD** scaricandolo dal link del ns. sito <u>www.plurima.it/oggetti\_download/plurimpresa.zip</u>.

# Dopo aver scaricato la versione di programma aggiornata è necessario effettuare l'aggiornamento del Menù di programma, come segue:

Selezionare la funzione **Gestione menù** con il tasto destro del mouse nella videata principale di Plurimpresa o utilizzare i tasti funzione **Ctrl+F6** 

| N P L U R I M P R E S A [DB: Veri_software | e] - User: anna         |                 |                |
|--------------------------------------------|-------------------------|-----------------|----------------|
| Strumenti Funzioni di base Amministra      | azione Gestione effetti | Magazzino e Aco | quisti Vendite |
|                                            | Cerca opzione           | Ctrl+F2         |                |
|                                            | Cerca successiva        | Ctrl+F3         |                |
|                                            | Cambia database         | Ctrl+F5         |                |
|                                            | Gestione menu           | Ctrl+F6         |                |
|                                            | Chiudi tutto            | Ctrl+F7         |                |
|                                            | Cambia menu             | Ctrl+F8         |                |

Selezionare/aprire il percorso del Menù cliccando sull'icona 🛨 presente su ciascuna delle seguenti aree funzionali:

#### + Amministrazione

🗄 Stampe fiscali

Comunicazioni telematiche

Selezionare Comunicazioni telematiche e cliccare sulla funzione "nuovoProg"

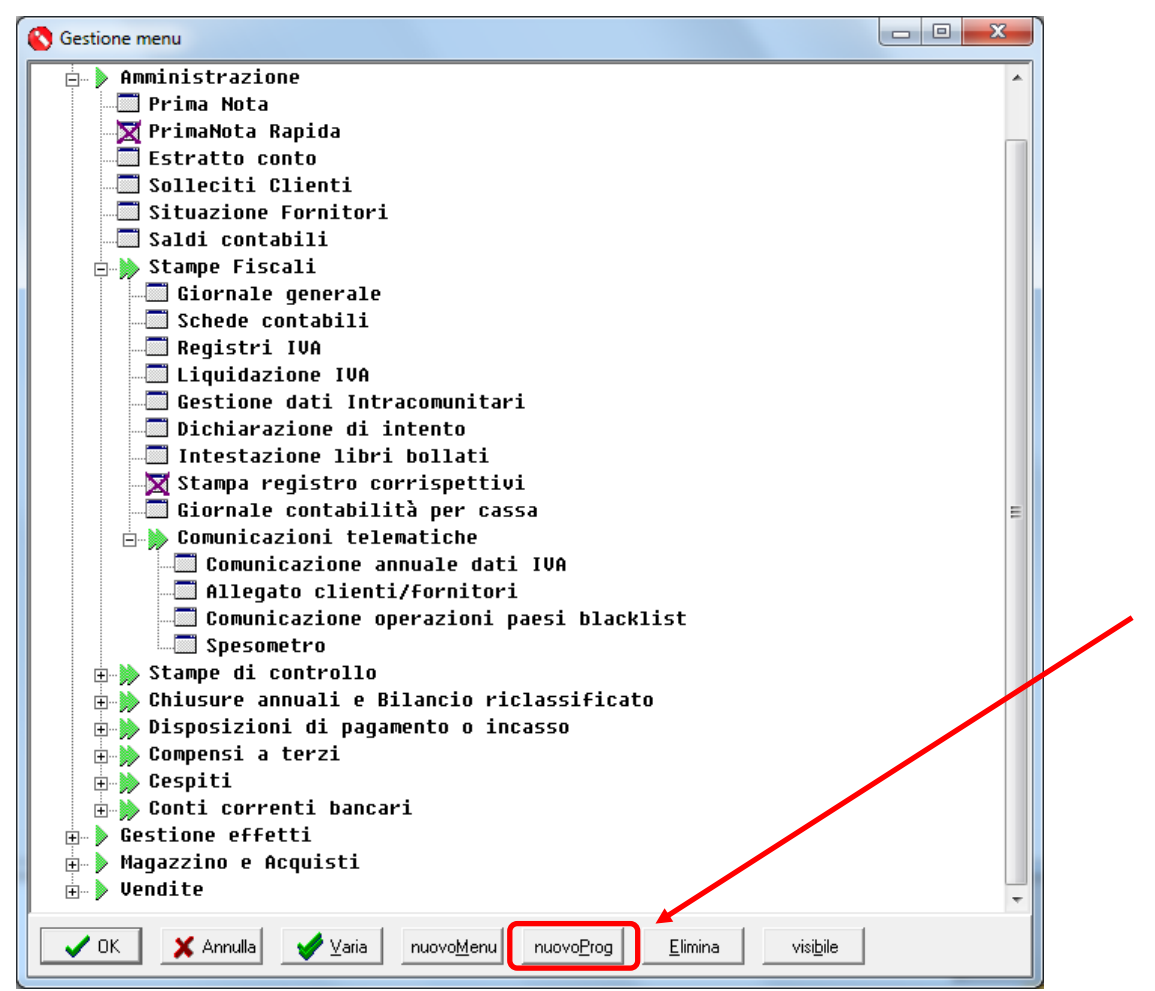

Compilare i campi proposti come indicato nella videata seguente e cliccare su "OK".

| Spesometro |   |  |
|------------|---|--|
| aen01e13   |   |  |
| genoisis   |   |  |
|            | 1 |  |

# **!!! ATTENZIONE !!!**

Se siete in possesso di VERSIONI PERSONALIZZATE o se avete dubbi in merito alla versione utilizzata, vi consigliamo di prendere contatti preventivamente con il vs. sistemista di riferimento.

Se non siete ancora registrati al ns. sito vi ricordiamo che potete farlo subito attraverso il seguente LINK

http://www.plurima.it/index.php?option=com\_user&view=register

Per qualsiasi dubbio o ulteriore chiarimento in merito potete contattare il vs. sistemista di riferimento, oppure i ns. uffici ai numeri telefonici in calce o via e-mail agli indirizzi <u>info@plurima.it</u> o <u>mariani@plurima.it</u>.

Distinti saluti.

Servizio a cura di <u>Anna Mariani</u> Area manutenzione software Tel. 080/455.22.14 – 455.30.57 Fax 080/919.05.04 e-mail <u>mariani@plurima.it</u>

Vi ricordiamo che, ai sensi della legge sulla tutela della Privacy n. 675/96, i Vs. dati saranno utilizzati solo ed esclusivamente per comunicazioni tecniche o commerciali. Vi ricordiamo, inoltre, che per effetto dell'Art. 13 della stessa legge, è Vs. diritto chiedere la rettifica o la cancellazione dei Vs. dati personali dal ns. database, inviando una e-mail a mariani@plurima.it.